ใบงาน 02 เรื่อง เงื่อนไข ใช่เลย หน่วยการเรียนรู้ที่ 2 เรื่อง การใช้เทคโนโลยีสารสนเทศทำงานร่วมกัน แผนการจัดการเรียนรู้ที่ 4 ตัวกรองและฟังก์ชัน IF (2) รายวิชาวิทยาศาสตร์และเทคโนโลยี เทคโนโลยี รหัสวิชา ว16101 ภาคเรียนที่ 1 ชั้นประถมศึกษาปีที่ 6

โปรแกรมตารางทำงาน เชน Microsoft Excel เปนโปรแกรมที่ใชในการคำนวณ โดยมีฟงกชัน สำหรับการคำนวณที่หลากหลาย ทั้งการหาคามากที่สุดดวยฟงกชัน MAX การหาคานอยที่สุดดวย ฟงกชัน MIN การหาผลรวมดวยฟงกชัน SUM นอกจากนี้ยังมีฟงกชันสำหรับการจัดการขอมูลตาม เงื่อนไขที่ตองการ เพื่อให้ไดผลลัพธที่มีความเฉพาะเจาะจงมากยิ่งขึ้น นั่นคือฟงกชัน IF

#### การใช้ฟังก์ชัน IF

ตัวอยางตอไปนี้ กำหนดสถานการณวา เราตองการตรวจสอบวามีสินคาชนิดใดบาง ที่มีราคา ตอหนวยเทากับ 5 บาท ถาราคาสินคาเปนไปตามเงื่อนไข ใหแสดงขอความ "เทากับ" ถาไมเปนไป ตามเงื่อนไขใหแสดงขอความ "ไมเทากับ"

|    | Α        | В                    | С                  | D            | E           |
|----|----------|----------------------|--------------------|--------------|-------------|
| 1  |          | รายการสั่งซื้อสินค้า | สหกรณ์โรงเรียนซื่  | อตรงศึกษา    |             |
| 2  | ลำดับที่ | ชื่อสินค้า           | ประเภท             | ราคาต่อหน่วย | จำนวนสินค้า |
| 3  | 1        | สีไม้ตราหมู          | อุปกรณ์การเรียน    | 45           | 10          |
| 4  | 2        | ดินสอกด              | อุปกรณ์การเรียน    | 15           | 20          |
| 5  | 3        | ถุงเท้าสีขาว         | เครื่องแบบนักเรียน | 35           | 15          |
| 6  | 4        | ถุงเท้าลูกเสือชาย    | เครื่องแบบนักเรียน | 40           | 15          |
| 7  | 5        | กระดาษ A4 10 แผ่น    | อุปกรณ์การเรียน    | 5            | 30          |
| 8  | 6        | ข้าวโพดคั่ว          | อาหาร              | 10           | 20          |
| 9  | 7        | ขนมปังไส้ลูกเกด      | อาหาร              | 7            | 25          |
| 10 | 8        | ถุงเท้านักเรียนชาย   | เครื่องแบบนักเรียน | 25           | 15          |
| 11 | 9        | ลูกปิงปอง            | อุปกรณ์การเรียน    | 5            | 30          |
| 12 | 10       | คุกกี้ผลไม้          | อาหาร              | 12           | 20          |
| 13 | 11       | ไม้บรรทัด            | อุปกรณ์การเรียน    | 6            | 20          |
| 14 | 12       | หมวกลูกเสือสามัญ     | เครื่องแบบนักเรียน | 55           | 15          |

#### 1 เปดไฟลในใบงาน 02 หรือพิมพขอมูลลงในแผนงาน ดังนี้

| г      |         | <u> </u>                                                                                                    |                                     |             |            |                                                               |         |                                                                                                    | 1.1          |
|--------|---------|----------------------------------------------------------------------------------------------------|-------------------------------------|-------------|------------|---------------------------------------------------------------|---------|----------------------------------------------------------------------------------------------------|--------------|
|        | כי וב   | · (2 · · · · ·                                                                                                    | ายการลงซอลนคา.xisx - Excel          |             |            |                                                               |         |                                                                                                    | $\widehat{}$ |
| F      | ile     | Home Insert                                                                                                    | Page Layout Formulas                | Data R      | leview Vie | w Help Q                                                      | Tell me | , Standard Standard Stand<br>Standard Standard Standard Standard Standard Standard Standard Standard Standard Standard Standard Standard Stand | hare         |
| Pa     | ipboard | TH SarabunP $\searrow$<br><b>B</b> $I \ \bigcup \ \checkmark$<br>$\boxplus \ \checkmark$ $\stackrel{\wedge}{\longrightarrow} \ \checkmark$ $I$ |                                     | b %<br>Numb | er Con     | ditional Formatting ¬<br>nat as Table ¬<br>Styles ¬<br>Styles | Cells   | Editing                                                                                                    | ~            |
| 115    |         | v I X                                                                                                    | s fr                                |             |            |                                                               |         |                                                                                                    |              |
| 11.5   | ,       |                                                                                                    | - J1                                | _           | _          | _                                                             | _       |                                                                                                    | *            |
|        | A       | B                                                                                                    | C<br>ส้อวินยัง สมาครบิจมสีงานสี่งาน | D           | E          | F                                                             | G       | H                                                                                                    | <b></b>      |
| <br>1  | ् २ व   | รายการลง                                                                                                    | ขอสนคา สหกรณเรงเรยนชอด              | ารงศกษา     | ·          |                                                               |         |                                                                                                    | _            |
| 2      | ลาดบท   | ขอถนคา<br>สาม                                                                                                    | บระเภท                              | ราคาตอหนวย  | จานวนสนคา  | ผลการตรวจสอบราคา                                              |         |                                                                                                    | _            |
| 3      | 1       | ส เมตราหมู<br>วิจารรรร                                                                                                    | อุบกรณการเรยน                       | 45          | 10         |                                                               |         |                                                                                                    | _            |
| 7      | 2       | ดนสอบพ                                                                                                    | ออื่องแหน่งไม่เป็นหม                | 15          | 20         |                                                               |         |                                                                                                    | _            |
| 5      | 5       | ญ่งเทาสขาง                                                                                                    | เครื่องแบบนการขน                    | 35          | 15         |                                                               |         |                                                                                                    | _            |
| 7      | 4       | ถุงเทาสูกเสยชาย                                                                                                    | เพรองแบบนกเรอน                      | 40          | 15         |                                                               |         |                                                                                                    | _            |
| /<br>0 | 5       | กระดาษ A4 10 แผน                                                                                                    | อุบทรณการเรยน                       | 5           | 20         |                                                               |         |                                                                                                    | _            |
| °<br>0 | 0       | ขาวเพตศา                                                                                                    | 51.ML.0                             | 10          | 20         |                                                               |         |                                                                                                    |              |
| 10     | (       | ขนมบงเสลูกเกต                                                                                                    | ยาหาง                               | 1           | 25         |                                                               |         |                                                                                                    |              |
| 11     | 8       | ถุงเทานกเรยนชาย                                                                                                    | เครองแบบนกเรยน                      | 25          | 15         |                                                               |         |                                                                                                    | _            |
| 12     | 9       | ถูกบงบอง<br>คออี้แอไม้                                                                                                    | อาหาร                               |             |            |                                                               |         |                                                                                                    | _            |
| 12     | 10      | ทุกกพระม<br>ใช้มรรณัด                                                                                                    | อาโอรงโอวรเรียน                     | 12          | 20         |                                                               |         |                                                                                                    |              |
| 14     | 12      | หมากอกเสื้อสามักเ                                                                                                    | ยุปกรณการงาน                        | 55          | 15         |                                                               |         |                                                                                                    | _            |
| 15     | 12      | New STEEL STORE STEEL                                                                                                    | 81180 4860 0 Kills 40 K             |             | 15         |                                                               |         |                                                                                                    |              |
| 16     |         |                                                                                                    |                                     |             |            |                                                               |         |                                                                                                    |              |
|        |         | Sheet1                                                                                                    |                                     |             |            |                                                               |         |                                                                                                    |              |
| Dee    | e du c  | sileet i +                                                                                                    |                                     |             | : 1        |                                                               |         |                                                                                                    | 0.0%         |

## 2 ที่เซลล์ F2 ให้พิมพ์หัวคอลัมน์ว่า "ผลการตรวจสอบราคา"

#### 3 คลิกเลือกเซลล์ F3

|    | <b>.</b> 5 | • ¢ · ⊽ 5                                                                                                    | ายการสั่งซื้อสินค้า.xlsx - Excel |                           |             | )                                                   | r –     |         | (×/ |
|----|------------|----------------------------------------------------------------------------------------------------|----------------------------------|---------------------------|-------------|-----------------------------------------------------|---------|---------|-----|
|    | File       | Home Insert                                                                                                    | Page Layout Formulas             | Data R                    | eview Vie   | w Help Q                                            | Tell me | ,Q_ Sh  | are |
| P  | aste       | $\begin{array}{c c} TH SarabunP \\ \hline B I U \\ \hline \hline & \hline & \hline & \hline & \hline & \hline & \hline & \hline & \hline &$ |                                  | b<br>Vumb                 | er Cont     | ditional Formatting *<br>nat as Table *<br>Styles * | Cells   | Editing |     |
|    | lipboard   | 12 POIL                                                                                                    | Aighment                         | 121                       |             | styles                                              |         |         | ^   |
| 11 | 5          | • E X                                                                                                    | √ fx                             |                           |             |                                                     |         |         | ~   |
|    | Α          | В                                                                                                    | С                                | D                         | E           | F                                                   | G       | н       |     |
| 1  |            | รายการสั่งจ                                                                                                    | ชื้อสินค้า สหกรณ์โรงเรียนซื่อด   | <del>ารงศึกษ</del> า      |             |                                                     |         |         |     |
| 2  | ลำดับที่   | ชื่อสินค้า                                                                                                    | ประเภท                           | รา <del>ค</del> าต่อหน่วย | จำนวนสินค้า | ผลการตรวจสอบราคา                                    |         |         |     |
| 3  | 1          | สารัพรวรร                                                                                                    | อาโอรอโอวรเรียน                  | 45                        | 10          |                                                     |         |         |     |
| 4  | 2          | ดินสอกต                                                                                                    | อุปกรณ์การเรียน                  | 15                        | 20          |                                                     |         |         |     |
| 5  | 3          | ถุงเท้าสีขาว                                                                                                    | เครื่องแบบนักเรียน               | 35                        | 15          |                                                     |         |         |     |
| 6  | 4          | ถุงเท้าลูกเสือชาย                                                                                                    | เครื่องแบบนักเรียน               | 40                        | 15          |                                                     |         |         |     |
| 7  | 5          | กระดาษ A4 10 แผ่น                                                                                                    | อุปกรณ์การเรียน                  | 5                         | 30          |                                                     |         |         |     |
| 8  | 6          | ข้าวโพดคั่ว                                                                                                    | อาหาร                            | 10                        | 20          |                                                     |         |         |     |
| 9  | 7          | ขนมปังไส้ลูกเกด                                                                                                    | อาหาร                            | 7                         | 25          |                                                     |         |         |     |
| 10 | 8          | ถุงเท้านักเรียนชาย                                                                                                    | เครื่องแบบนักเรียน               | 25                        | 15          |                                                     |         |         |     |
| 11 | 9          | ลูกปิงปอง                                                                                                    | อุปกรณ์การเรียน                  | 5                         | 30          |                                                     |         |         |     |
| 12 | 10         | คุกกีผลไม้                                                                                                    | อาหาร                            | 12                        | 20          |                                                     |         |         |     |
| 13 | 11         | ไม้บรรทัด                                                                                                    | อุปกรณ์การเรียน                  | 6                         | 20          |                                                     |         |         |     |
| 14 | 12         | หมวกลูกเสือสามัญ                                                                                                    | เครื่องแบบนักเรียน               | 55                        | 15          |                                                     |         |         |     |
| 15 |            |                                                                                                    |                                  |                           |             |                                                     |         |         |     |
| 16 |            |                                                                                                    |                                  |                           |             |                                                     |         |         |     |
|    |            |                                                                                                    |                                  |                           |             |                                                     |         |         |     |

### 4 เลือกเมนู Formulars ------

| 6              | . ຳ                 | • ¢ • ⊽ •          | รายการสิ่งซื้อสินค้า.xlsx - รั             | ccel               |                                         |                                                           | T                   |                                        | /×/     |
|----------------|---------------------|--------------------|--------------------------------------------|--------------------|-----------------------------------------|-----------------------------------------------------------|---------------------|----------------------------------------|---------|
| Fi             | le                  | Home Insert        | Page Layout Formu                          | as Data            | Review                                  | View Help                                                 | Q Tell n            | ne ç                                   | 斗 Share |
| j<br>In<br>Fun | fx<br>sert<br>ction | ∑ AutoSum -        | Logical ×<br>Text ×<br>Date & Time ×<br>ry | Defined<br>Names • | PTrace Prece<br>Trace Depe<br>Remove Ai | edents 🧏<br>endents 🏠 🔹<br>rrows 👻 🕭 🗤<br>rrmula Auditing | Watch C<br>Window ( | alculation<br>Options +<br>Calculation |         |
| 19             |                     | - : X              | $\checkmark f_x$                           |                    |                                         |                                                           |                     |                                        | ٧       |
|                | Α                   | В                  | С                                          | D                  | Е                                       | F                                                         | G                   | н                                      | I       |
| 1              |                     | รายการสั่งซื้อ     | อสินค้า สหกรณ์โรงเรียนชื่                  | อตรงศึกษา          |                                         |                                                           |                     |                                        |         |
| 2              | ลำดับที่            | ชื่อสินค้า         | ประเภท                                     | ราคาต่อหน่วย       | จำนวนสินค้า                             | ผลการตรวจสอบราค                                           | า                   |                                        |         |
| 3              | 1                   | สีไม้ตราหมู        | อุปกรณ์การเรียน                            | 45                 | 10                                      |                                                           |                     |                                        |         |
| 4              | 2                   | ดินสอกด            | อุปกรณ์การเรียน                            | 15                 | 20                                      |                                                           |                     |                                        |         |
| 5              | 3                   | ถุงเท้าสีขาว       | เครื่องแบบนักเรียน                         | 35                 | 15                                      |                                                           |                     |                                        |         |
| 6              | 4                   | ดุงเท้าลูกเสือชาย  | เครื่องแบบนักเรียน                         | 40                 | 15                                      |                                                           |                     |                                        |         |
| 7              | 5                   | กระดาษ A4 10 แผ่น  | อุปกรณ์การเรียน                            | 5                  | 30                                      |                                                           |                     |                                        |         |
| 8              | 6                   | ข้าวโพดคั่ว        | อาหาร                                      | 10                 | 20                                      |                                                           |                     |                                        |         |
| 9              | 7                   | ขนมปังไส้ลูกเกด    | อาหาร                                      | 7                  | 25                                      |                                                           |                     |                                        |         |
| 10             | 8                   | ถุงเท้านักเรียนชาย | เครื่องแบบนักเรียน                         | 25                 | 15                                      |                                                           |                     |                                        |         |
| 11             | 9                   | ลูกปิงปอง          | อุปกรณ์การเรียน                            | 5                  | 30                                      |                                                           |                     |                                        |         |
| 12             | 10                  | คุกกีผลไม้         | อาหาร                                      | 12                 | 20                                      |                                                           |                     |                                        |         |
| 13             | 11                  | ไม้บรรทัด          | อุปกรณ์การเรียน                            | 6                  | 20                                      |                                                           |                     |                                        |         |
| 14             | 12                  | หมวกลูกเสือสามัญ   | เครื่องแบบนักเรียน                         | 55                 | 15                                      |                                                           |                     |                                        |         |
| 15             |                     |                    |                                            |                    |                                         |                                                           |                     |                                        |         |
| 16             |                     |                    |                                            |                    |                                         |                                                           |                     |                                        |         |
|                | Þ                   | Sheet1 +           |                                            |                    | :                                       | •                                                         |                     |                                        | Þ       |
| Read           | ly                  |                    |                                            |                    |                                         |                                                           | <u> </u>            | -                                      | + 90%   |

## 5 เลือกเครื่องมือ Insert Function

| G              |                        | •¢·⊽ 5             | รายการส่งซื้อสินคัา.xlsx - Ex                    | cel                |                                          |                                           |                                                                                                    | A              |                                        |          | /×    |   |
|----------------|------------------------|--------------------|--------------------------------------------------|--------------------|------------------------------------------|-------------------------------------------|----------------------------------------------------------------------------------------------------|----------------|----------------------------------------|----------|-------|---|
| F              | ile                    | Home Insert        | Page Layout Formu                                | as Data            | Review                                   | View                                      | Help                                                                                                    | Q Tell ı       | me                                     | <u>R</u> | Share |   |
| j<br>In<br>Fur | fx<br>isert<br>inction | ∑ AutoSum →        | Logical × Q ×<br>Text × 0 ×<br>Date & Time × • • | Defined<br>Names • | ⊂ Trace Prece<br>Trace Depe<br>Remove Ar | edents<br>endents<br>rrows ×<br>ermula Au | ∭<br>↓ ↓<br>(b) ↓<br>(c) ↓<br>(c) ↓ ↓<br>(c) ↓ ↓<br>(c) ↓ ↓<br>(c) ↓ ↓<br>(c) ↓ ↓<br>(c) ↓ ↓<br>(c) ↓ ↓<br>(c) ↓ ↓<br>(c) ↓ ↓ ↓<br>(c) ↓ ↓<br>(c) ↓ ↓ ↓ ↓ ↓ ↓ ↓ ↓ ↓ ↓ ↓ ↓ ↓ ↓ ↓ ↓ ↓ ↓ ↓ | Vatch<br>indow | Calculation<br>Options -<br>Calculatio | n III    |       | ~ |
| 19             |                        | - : ×              | $\checkmark$ fx                                  |                    |                                          |                                           |                                                                                                    |                |                                        |          |       | ۷ |
|                | Α                      | В                  | С                                                | D                  | Е                                        |                                           | F                                                                                                    | G              | Н                                      |          | I     |   |
| 1              |                        | รายการสั่งซื้อ     | อสินค้า สหกรณ์โรงเรียนขึ่                        | อตรงศึกษา          |                                          |                                           |                                                                                                    |                |                                        |          |       |   |
| 2              | ลำดับที่               | ชื่อสินค้า         | ประเภท                                           | ราคาต่อหน่วย       | จำนวนสินค้า                              | ผลการต                                    | รวจสอบราคา                                                                                                    |                |                                        |          |       |   |
| 3              | 1                      | สีไม้ตราหมู        | อุปกรณ์การเรียน                                  | 45                 | 10                                       |                                           |                                                                                                    |                |                                        |          |       |   |
| 4              | 2                      | ดินสอกด            | อุปกรณ์การเรียน                                  | 15                 | 20                                       |                                           |                                                                                                    |                |                                        |          |       |   |
| 5              | 3                      | ถุงเท้าสีขาว       | เครื่องแบบนักเรียน                               | 35                 | 15                                       |                                           |                                                                                                    |                |                                        |          |       |   |
| 6              | 4                      | ถุงเท้าถูกเสือชาย  | เครื่องแบบนักเรียน                               | 40                 | 15                                       |                                           |                                                                                                    |                |                                        |          |       |   |
| 7              | 5                      | กระดาษ A4 10 แผ่น  | อุปกรณ์การเรียน                                  | 5                  | 30                                       |                                           |                                                                                                    |                |                                        |          |       |   |
| 8              | 6                      | ข้าวโพดคัว         | อาหาร                                            | 10                 | 20                                       |                                           |                                                                                                    |                |                                        |          |       |   |
| 9              | 7                      | ขนมปังใส้ลูกเกด    | อาหาร                                            | 7                  | 25                                       |                                           |                                                                                                    |                |                                        |          |       |   |
| 10             | 8                      | ถุงเท้านักเรียนชาย | เครื่องแบบนักเรียน                               | 25                 | 15                                       |                                           |                                                                                                    |                |                                        |          |       |   |
| 11             | 9                      | ลูกปังปอง          | อุปกรณ์การเรียน                                  | 5                  | 30                                       |                                           |                                                                                                    |                |                                        |          |       |   |
| 12             | 10                     | คุกกีผลไม้<br>**   | อาหาร                                            | 12                 | 20                                       |                                           |                                                                                                    |                |                                        |          |       |   |
| 13             | 11                     | เมบรรทด            | อุปกรณ์การเรียน                                  | 6                  | 20                                       |                                           |                                                                                                    |                |                                        |          |       |   |
| 14             | 12                     | หมวกลูกเสอสามัญ    | เครองแบบนกเรียน                                  | 55                 | 15                                       |                                           |                                                                                                    |                |                                        |          |       |   |
| 15             |                        |                    |                                                  |                    |                                          |                                           |                                                                                                    |                |                                        |          |       |   |
| 10             |                        |                    |                                                  |                    |                                          |                                           |                                                                                                    |                |                                        |          |       | Ŧ |
| -              | •                      | Sheet1 +           |                                                  |                    |                                          | 4                                         |                                                                                                    |                |                                        |          | Þ     |   |
| Read           | dv                     |                    |                                                  |                    |                                          | Ħ                                         |                                                                                                    |                |                                        | - +      | 90%   | 6 |

6 จะปรากฏหนาตางแทรกฟงกชัน ในที่นี้จะจัดการขอมูลตามเงื่อนไขที่กำหนด ใหเลือกฟงกชัน IF
แลวคลิกปุม OK

|     |                          | )·¢·⊽ ·                                                         | รายการเ               | สั่งซื้อสินค้า.xlsx                | - Excel                             | -                                                            |                                                             | ন               |                                         |                                          | /x/        |
|-----|--------------------------|-----------------------------------------------------------------|-----------------------|------------------------------------|-------------------------------------|--------------------------------------------------------------|-------------------------------------------------------------|-----------------|-----------------------------------------|------------------------------------------|------------|
|     | File                     | Home Insert                                                     | Page                  | Layout For                         | mulas Da                            | ita Review                                                   | View Help                                                   | р — Q то        | ell me                                  | , q s                                    | hare       |
|     | fx<br>Insert<br>Function | ∑ AutoSum →<br>Recently Used →<br>Financial →<br>Function Libra | Logic<br>Text<br>Date | cal 🛪 🔍<br>× 🕡<br>e & Time v 💼     | Defined<br>Names *                  | 분가 Trace Pred<br>- 것을 Trace Dep<br>I <mark>것</mark> Remove A | cedents 🧏<br>pendents ᄿ *<br>Arrows * 🕞<br>Formula Auditing | Watch<br>Window | Calculation<br>Options ~<br>Calculation | n in in in in in in in in in in in in in | ~          |
|     | F3                       | - ×                                                             | ~                     | <i>fx</i> =                        |                                     |                                                              |                                                             |                 |                                         |                                          | ~          |
| l   | Α                        | В                                                               |                       | nsert Eurotion                     | D                                   | E                                                            | C                                                           | 2               | ×                                       |                                          | I ^        |
|     | 1                        | รายการสังชีเ                                                    | อสิน "                | loarch for a function              |                                     |                                                              |                                                             |                 |                                         |                                          |            |
| ł   | 2 ลาดบร<br>3 1           | 1 ชอสนคา<br>สีให้ตรวหม                                          | 2                     | Type a brief des                   | cription of what                    | t vou want to do ar                                          | nd then click Go                                            |                 | 60                                      |                                          | _          |
| I.  | 4 Z                      | ดินสอกด                                                         | อป                    | .,,,                               |                                     | ,                                                            |                                                             |                 | 20                                      |                                          |            |
|     | 5 3                      | ดุงเท้าสีขาว                                                    | เครื่                 | Or select a categ                  | ory: Most Rece                      | ently Used                                                   |                                                             |                 |                                         |                                          |            |
| Ľ   | 6 4                      | ดุงเท้าลูกเสือชาย                                               | เครี S                | elect a functio <u>n</u> :         |                                     |                                                              |                                                             |                 |                                         |                                          |            |
|     | 7 5                      | กระดาษ A4 10 แผ่น                                               | อุป                   | STDEV<br>CORREL                    |                                     |                                                              |                                                             |                 | ^                                       |                                          |            |
|     | 8 6                      | ข้าวโพคคั่ว<br>                                                 | อาเ                   | SUMIF                              |                                     |                                                              |                                                             |                 |                                         |                                          |            |
|     | 9 7                      | ขนมปงเสิถูกเกด                                                  | อา                    | AVERAGE                            |                                     |                                                              |                                                             |                 |                                         |                                          |            |
|     | 11 0                     | ลุงมี เม                                                        | อป                    | HYPERLINK                          |                                     |                                                              |                                                             |                 | ~                                       |                                          | - 1        |
| ł   | 12 10                    | ตุกก็ผลไม้                                                      | อาเ                   | IF(logical_test,<br>Checks whether | value_if_true,v<br>a condition is m | alue_if_false)<br>net, and returns one                       | e value if TRUE, and                                        | d another value | e if FALSE.                             |                                          |            |
|     | 13 11                    | ไม้บรรทัด                                                       | อุป                   |                                    |                                     |                                                              |                                                             |                 |                                         |                                          |            |
|     | 14 12                    | หมวกลูกเสือสามัญ                                                | เครี                  |                                    |                                     |                                                              |                                                             |                 |                                         |                                          |            |
|     | 15                       |                                                                 | -                     |                                    |                                     |                                                              |                                                             |                 |                                         |                                          |            |
|     | 16                       |                                                                 | H                     | lelp on this functi                | on                                  |                                                              | ОК                                                          |                 | Cancel                                  |                                          | - <b>v</b> |
|     |                          | Sheet1 (+)                                                      |                       |                                    |                                     |                                                              |                                                             |                 | F                                       |                                          | •          |
| - L | Edit                     |                                                                 |                       |                                    |                                     |                                                              |                                                             | ─               | -                                       | +                                        | 90%        |

7 จะปรากฏกลองโตตอบใหระบุเงื่อนไขของการใชฟงกชัน

- Logical\_test คือเงื่อนไขที่ต่องการทดสอบ ในที่นี้เราต่องการทราบวา ราคาสินคาตอหนวย เทากับ 5 บาทหรือไม ซึ่งราคาตอหนวยอยู่ในชอง D3 จึงตองกำหนดเงื่อนไขวา D3=5

- Value\_if\_true คือ คาที่เกิดขึ้นเมื่อเงื่อ<sup>้</sup>นไขเปนจริง (เงื่อนไขที่เปนจริง คือ ราคาตอหนวย เทากับ 5) ในที่นี้ ถาเงื่อนไขเปนจริง ใหแสดงขอความ "เทากับ"

- Value\_if\_false คือ คาที่เกิดขึ้นเมื่อเงื่อนไขเปนเท็จ (เงื่อนไขที่เปนเท็จ คือ ราคาตอหนวย คือ ราคาตอหนวยไมเทากับ 5) ในที่นี้ ถาเงื่อนไขเปนเท็จ ใหแสดงขอความ "ไมเทากับ"

| Function Arguments                 |                                                                                                    | ?    | ×  |
|------------------------------------|----------------------------------------------------------------------------------------------------|------|----|
| IF                                 |                                                                                                    |      |    |
| Logical_test                       | D3=5 🛨 = FALSE                                                                                                    |      |    |
| Value_if_true                      | "เท่ากับ" 🛨 = "เท่ากับ"                                                                                                    |      |    |
| Value_if_false                     | "ไม่เท่ากับ" 🛨 = "ไม่เท่ากับ"                                                                                                    |      |    |
| Checks whether a condition is met, | = "ไม่เท่ากับ"<br>and returns one value if TRUE, and another value if FALSE.<br>ogical_test is any value or expression that can be evaluated to TRUE or FALSE. |      |    |
| Formula result = ไม่เท่ากับ        |                                                                                                    |      |    |
| Help on this function              | ОК                                                                                                    | Cano | el |

## 8 เมื่อคลิก OK จะปรากฏผลลัพธ์ ดังนี้

| F    | <del>ر</del> ا | • ♂ · ⊽ _ ·                           | รายการสั่งซื้อสินค้า.xlsx - Ex | cel Pa        | tcharapon Th | ammasaeng 💓                                                         | ħ           |             | >       | $\swarrow$ |
|------|----------------|---------------------------------------|--------------------------------|---------------|--------------|---------------------------------------------------------------------|-------------|-------------|---------|------------|
| Fi   | ile            | Home Insert                           | Page Layout Formu              | las Data      | Review       | View Help                                                           | 🔉 Tell me   | ې و         | ⊈ Share | 9          |
| Pas  | ste            | TH SarabunP ×<br>B I U →<br>□ → △ → → |                                | ent ₪         | %<br>umber   | Conditional Formatt<br>Format as Table *<br>Cell Styles *<br>Styles | ing -<br>Ce | ells Editir | ng      | ~          |
| F3   |                | - I ×                                 | ✓ <i>f</i> x =IF(D3=5          | ,"เท่ากับ","ไ | ม่เท่ากับ")  |                                                                     |             |             |         | ۷          |
|      | А              | В                                     | С                              | D             | E            | F                                                                   | G           | Н           | I       |            |
| 1    |                | รายการสั่งซื้อ                        | อสินค้า สหกรณ์โรงเรียนซื่      | อตรงศึกษา     |              |                                                                     |             |             |         |            |
| 2    | ลำดับที่       | ชื่อสินค้า                            | ประเภท                         | ราคาต่อหน่วย  | จำนวนสินค้า  | ผลการตรวจสอบราคา                                                    |             |             |         |            |
| 3    | 1              | สไม้ตรวะพู                            | องโอรดโอวรเรียง                | 45            | 10           | ไม่เท่ากับ                                                          |             |             |         |            |
| 4    | 2              | ดินสอกด                               | อุปกรณ์การเรียน                | 15            | 20           |                                                                     |             |             |         |            |
| 5    | 3              | ถุงเท้าสีขาว                          | เครื่องแบบนักเรียน             | 35            | 15           |                                                                     |             |             |         |            |
| 6    | 4              | ถุงเท้าลูกเสือชาย                     | เครื่องแบบนักเรียน             | 40            | 15           |                                                                     |             |             |         |            |
| 7    | 5              | กระดาษ A4 10 แผ่น                     | อุปกรณ์การเรียน                | 5             | 30           |                                                                     |             |             |         |            |
| 8    | 6              | ข้าวโพดคั่ว                           | อาหาร                          | 10            | 20           |                                                                     |             |             |         |            |
| 9    | 7              | ขนมปังไส้ลูกเกด                       | อาหาร                          | 7             | 25           |                                                                     |             |             |         |            |
| 10   | 8              | ถุงเท้านักเรียนชาย                    | เครื่องแบบนักเรียน             | 25            | 15           |                                                                     |             |             |         |            |
| 11   | 9              | ลูกปิงปอง                             | อุปกรณ์การเรียน                | 5             | 30           |                                                                     |             |             |         |            |
| 12   | 10             | คุกกี้ผลไม้                           | อาหาร                          | 12            | 20           |                                                                     |             |             |         |            |
| 13   | 11             | ไม้บรรทัด                             | อุปกรณ์การเรียน                | 6             | 20           |                                                                     |             |             |         |            |
| 14   | 12             | หมวกลูกเสือสามัญ                      | เครื่องแบบนักเรียน             | 55            | 15           |                                                                     |             |             |         |            |
| 15   |                |                                       |                                |               |              |                                                                     |             |             |         |            |
| 16   |                |                                       |                                |               |              |                                                                     |             |             |         |            |
| -    | •              | Sheet1 +                              |                                |               |              | 4                                                                   |             |             | •       | ]          |
| Reac | ły             |                                       |                                |               |              |                                                                     |             |             | + 909   | %          |

# 9 เมื่อคลิกที่ช่อง F3 บนแถบสูตรจะปรากฏสูตร ดังนี้

| IF           | คือ ฟังก์ชัน IF                                            |
|--------------|------------------------------------------------------------|
| D3=5         | คือ เงื่อนไข โดยจะตรวจสอบเซล D3 เท่ากับ 5 หรือไม่          |
| "เท่ากับ"    | คือ ผลลัพธ์เมื่อเงื่อนไขเป็นจริง โดยจะแสดงคำว่า เท่ากับ    |
| "ไม่เท่ากับ" | คือ ผลลัพธ์เมื่อเงื่อนไขเป็นเท็จ โดยจะแสดงคำว่า ไม่เท่ากับ |

## เมื่อคัดลอกสูตรลงมาจนถึงช่อง F14 จะได้ผลลัพธ์ ดังนี้

| 6    | - <b>5</b>    | • ¢• ⊽ 5                                      | ายการสั่งซื้อสินค้า.xlsx - Ex                                                                                                    | cel          |             |                                                                      | T        |             | ] /×                      | $\checkmark$ |
|------|---------------|-----------------------------------------------|----------------------------------------------------------------------------------------------------|--------------|-------------|----------------------------------------------------------------------|----------|-------------|---------------------------|--------------|
| F    | ile           | Home Insert                                   | Page Layout Formu                                                                                                    | las Data     | Review      | View Help                                                            | Q Tell m | he          | ${\it Q}_{\!\!\!+}$ Share |              |
| Pa   | ste<br>pboard | TH SarabunP.<br>B I U -<br>B · 20 · 1<br>Font | $\begin{array}{c c} 14 & \checkmark \\ \hline \\ A^{*} & A^{*} \\ \hline \\ A & \bullet \\ \hline \\ \hline \\ \hline \\ \\ \hline \\ \\ \hline \\ \\ \hline \\ \\ \\ \\$ | ent ⊡        | %<br>umber  | Conditional Formatti<br>Format as Table *<br>Cell Styles *<br>Styles | ng •     | iells Editi | ing                       | ~            |
| 19   |               | • I X                                         | √ fx                                                                                                    |              |             |                                                                      |          |             |                           | ۲            |
|      | Α             | В                                             | С                                                                                                    | D            | E           | F                                                                    | G        | Н           | I                         |              |
| 1    |               | รายการสั่งซื้อ                                | วสินค้า สหกรณ์โรงเรียนซื่                                                                                                    | อตรงศึกษา    |             |                                                                      |          |             |                           |              |
| 2    | ลำดับที่      | ชื่อสินค้า                                    | ประเภท                                                                                                    | ราคาต่อหน่วย | จำนวนสินค้า | ผลการตรวจสอบราคา                                                     |          |             |                           |              |
| 3    | 1             | สีไม้ตราหมู                                   | อุปกรณ์การเรียน                                                                                                    | 45           | 10          | ไม่เท่ากับ                                                           |          |             |                           |              |
| 4    | 2             | ดินสอกด                                       | อุปกรณ์การเรียน                                                                                                    | 15           | 20          | ไม่เท่ากับ                                                           |          |             |                           |              |
| 5    | 3             | ถุงเท้าสีขาว                                  | เครื่องแบบนักเรียน                                                                                                    | 35           | 15          | ไม่เท่ากับ                                                           |          |             |                           |              |
| 6    | 4             | ถุงเท้าลูกเสือชาย                             | เครื่องแบบนักเรียน                                                                                                    | 40           | 15          | ไม่เท่ากับ                                                           |          |             |                           |              |
| 7    | 5             | กระดาษ A4 10 แผ่น                             | อุปกรณ์การเรียน                                                                                                    | 5            | 30          | <mark>เ</mark> ท่ากับ                                                |          |             |                           |              |
| 8    | 6             | ข้าวโพดคั่ว                                   | อาหาร                                                                                                    | 10           | 20          | ไม่เท่ากับ                                                           |          |             |                           |              |
| 9    | 7             | ขนมปังไส้ลูกเกด                               | อาหาร                                                                                                    | 7            | 25          | ไม่เท่ากับ                                                           |          |             |                           |              |
| 10   | 8             | ถุงเท้านักเรียนชาย                            | เครื่องแบบนักเรียน                                                                                                    | 25           | 15          | ไม่เท่ากับ                                                           |          |             |                           |              |
| 11   | 9             | ลูกปิ่งปอง                                    | อุปกรณ์การเรียน                                                                                                    | 5            | 30          | <mark>เ</mark> ท่ากับ                                                |          |             |                           |              |
| 12   | 10            | คุกกี้ผลไม้                                   | อาทาร                                                                                                    | 12           | 20          | ไม่เท่ากับ                                                           |          |             |                           |              |
| 13   | 11            | ไม้บรรทัด                                     | อุปกรณ์การเรียน                                                                                                    | 6            | 20          | ไม่เท่ากับ                                                           |          |             |                           |              |
| 14   | 12            | หมวกลูกเสือสามัญ                              | เครื่องแบบนักเรียน                                                                                                    | 55           | 15          | ไม่เท่ากับ                                                           |          |             |                           |              |
| 15   |               |                                               |                                                                                                    |              |             |                                                                      | •        |             |                           |              |
| 16   |               |                                               |                                                                                                    |              |             |                                                                      |          |             |                           | -            |
| -    | •             | Sheet1 (+)                                    |                                                                                                    |              | :           | •                                                                    |          |             | Þ                         |              |
| Read | dy            |                                               |                                                                                                    |              |             |                                                                      |          | -           | - + 90%                   | 6            |

#### ลองทำดู

ตองการตรวจสอบจำนวนสินคาที่มีอยู่ในสหกรณวามีจำนวนเพียงพอสำหรับการจำหนายหรือ ไม โดยกำหนดเงื่อนไขวา ถาจำนวนสินคานอยกวา 20 ชิ้น ใหแสดงผลลัพธวา "สั่งซื้อสินคา" และถา สินคา มีจำนวนตั้งแต 20 ชิ้นขึ้นไป ใหแสดงผลลัพธวา "มีสินคาเพียงพอ"

5-0-รายการส่งซื้อสินค้า.xlsx - Excel Ŧ × File Home Page Layout Formulas Data Review Help Q Tell me Insert View Q Share = ab X TH SarabunP. V 14 = = 🚰 Conditional Formatting -Q % **-**Format as Table -BIU - AA Number Cells Editing Paste Cell Styles -H -🖄 - A -~ € > ≫ -Font D Alignment N Clipboard ß Styles H16 +  $\times$ fx ~ С В D F F G Α н ٠ 1 รายการสั่งซื้อสินค้า สหกรณ์โรงเรียนซื่อตรงศึกษา 1 ชื่อสินค้า ประเภท 2 ลำดับที่ ราคาต่อหน่วย จำนวนสินค้า ผลการตรวจจำนวนสินค้า 3 สีไม้ตราหมู อุปกรณ์การเรียน 45 10 ไม่เท่ากับ 1 อุปกรณ์การเรียน ไม่เท่ากับ 4 ดินสอกด 2 15 20 ถุงเท้าสีขาว เครื่องแบบนักเรียน ไม่เท่ากับ 5 35 15 3 เครื่องแบบนักเรียน ไม่เท่ากับ ถุงเท้าถูกเสือชาย 6 4 40 15 7 อุปกรณ์การเรียน เท่ากับ กระดาษ A4 10 แผ่น 5 5 30 ข้าวโพดคั่ว อาหาร ไม่เท่ากับ 8 6 10 20 ขนมปังไส้ถูกเกด ไม่เท่ากับ 9 7 อาหาร 7 25 ถุงเท้านักเรียนซาย เครื่องแบบนักเรียน ไม่เท่ากับ 10 25 15 8 อปกรณ์การเรียน 11 ลูกปังปอง เท่ากับ 9 5 30 12 คกกี้ผลไม้ อาหาร ไม่เท่ากับ 10 12 20 อุปกรณ์การเรียน 13 ไม้บรรทัด ไม่เท่ากับ 11 6 20 เครื่องแบบนักเรียน 14 12 หมวกลูกเสือสามัญ 15 ไม่เท่ากับ 55 15 16 • Sheet1 (+)• ► -1 Ready Ξ Ð + 90%

้จงใชฟงกชัน IF ในการจัดการขอมูลตามเงื่อนไขดังกลาว แลวใหแสดงผลลัพธในคอลัมน G

| 1. ฟังก์ชันที่ใช้ คือ               |
|-------------------------------------|
| 2. เงื่อนไข คือ                     |
| 3. ผลลัพธ์เมื่อเงื่อนไขเป็นจริง คือ |
| 4. ผลลัพธ์เมื่อเงื่อนไขเป็นเท็จ คือ |
| 5. สินค้าที่ต้องสั่งซื้อ ได้แก่     |
|                                     |
| 6. สินค้าที่มีพอเพียง ได้แก่        |
|                                     |